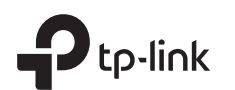

# Руководство по быстрой настройке

1 Подключение устройства

Если у вас уже есть роутер и вы хотите настроить данный роутер в качестве точки доступа для расширения покрытия сети, см. раздел Режим точки доступа на обратной стороне.

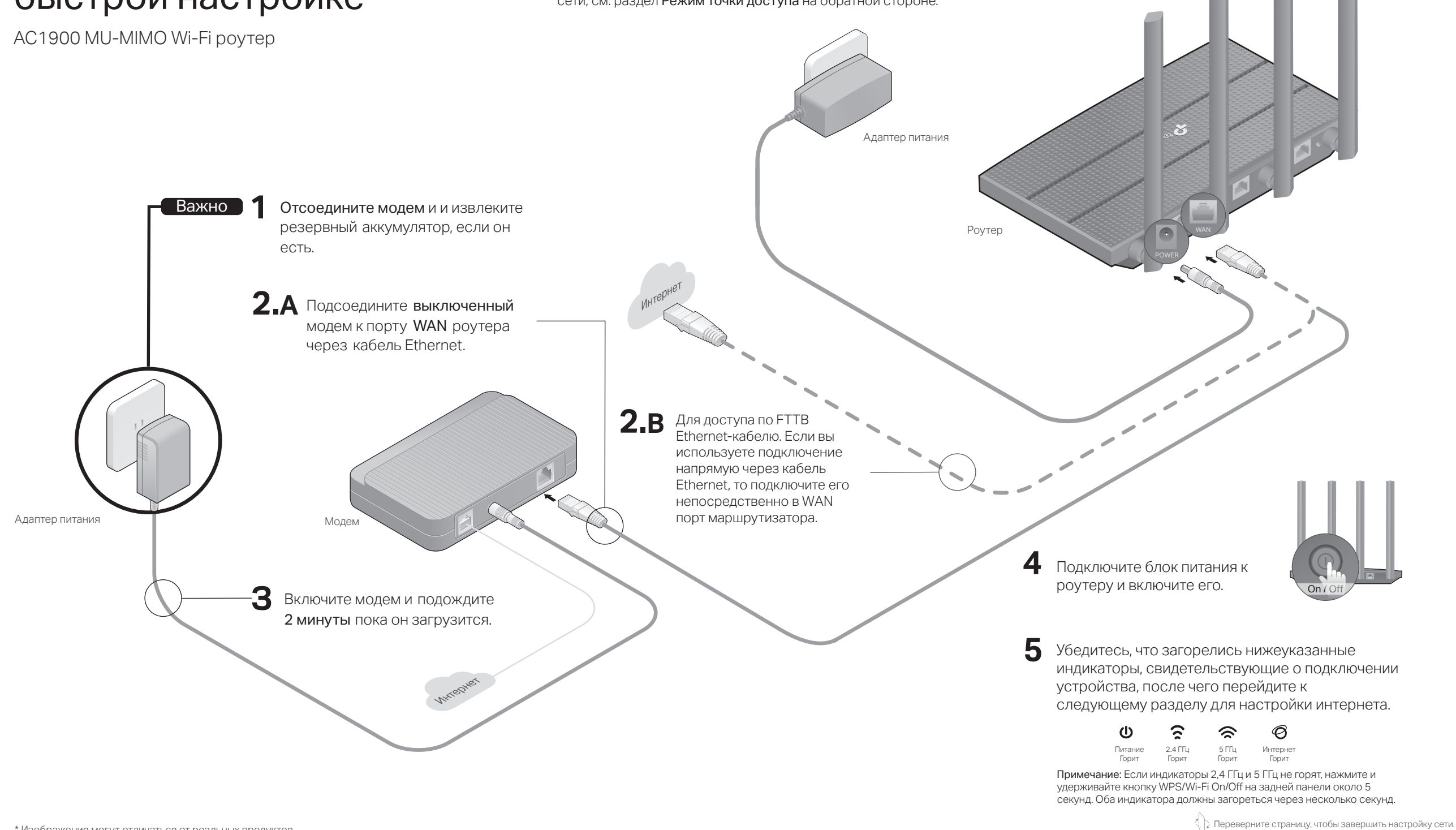

\* Изображения могут отличаться от реальных продуктов.

# 2 Настройка сети

## Способ 1: Через приложение TP-Link Tether

### 1. Скачайте приложение Tether.

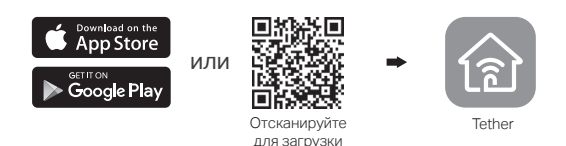

 Нажмите на кнопку + в приложенииTether и перейдите в раздел Роутер > Wi-Fi роутер.
Следуйте инструкциям для выполнения настройки и подключения к Интернету.

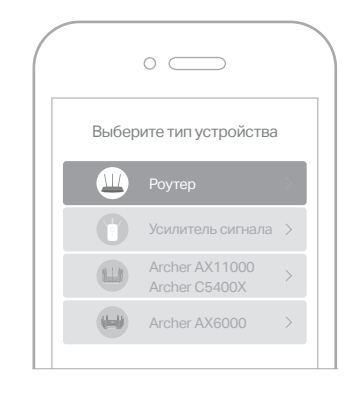

## ن) Интернет готов к использованию!

Для пользования полным пакетом услуг TP-Link зарегистриуйте TP-Link ID и привяжите его к роутеру.

### Способ 2: Через веб-браузер

- 1. Подключите устройство к роутеру (проводное либо беспроводное подключение).
- Проводное подключение Отключите Wi-Fi на компьютере и подключитесь к роутеру при помощи кабеля Ethernet.
- Беспроводное подключение
- а Найдите SSID и пароль Wi-Fi, напечатанные на товарной этикетке.
- **b** Нажмите на иконку сети своего компьютера либо перейдите в настройки Wi-Fi умного устройства, после чего выберите SSID для подключения к сети.

### 2. Подключите роутер к интернету.

 Откройте веб-браузер и введите в адресной строке http://tplinkwifi.net либо http://192.168.0.1. Создайте пароль для входа.
Примечание: Если окно входа не появляется, перейдите к пункту В1 раздела FAQ данного руководства.

| http:// | /tplinkwifi.net      | $\rho \rightarrow$ |
|---------|----------------------|--------------------|
|         | 🖌 Пароль             |                    |
|         | Р Подтвердите пароль |                    |
|         | Приступим к работе   |                    |

**b** Следуйте пошаговым инструкциям для настройки интернет-соединения и регистрации в сервисе Облако TP-Link.

# 🕑 Интернет готов к использованию!

# Режим точки доступа

Если у вас уже используется роутер, вы можете перевести новый роутер в режим Точки доступа для расширения сети. Следуйте по шагам ниже.

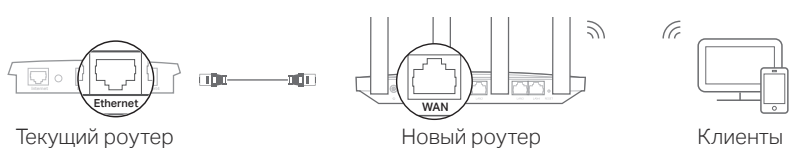

#### 1. Включите роутер.

- 2. Подключите порт WAN роутера к порту Ethernet текущего роутера через кабель Ethernet, как показано выше.
- Подключите компьютер к роутеру через кабель Ethernet либо по Wi-Fi, используя SSID (имя сети) и пароль Wi-Fi, напечатанные на нижней панели роутера.
- Откройте веб-бразуер и введите в адресной строке http://tplinkwifi.net. Создайте пароль для входа.
- 5. Запустите Быструю настройку, нажмите Изменить режим в верхнем правом углу, после чего выберите Режим точки доступа. Примечание: Чтобы включить режим точки доступа вы можете также перейти в Дополнительные настройки > Режим работы.
- Подождите, пока роутер перезагрузится, после чего войдите и следуйте указаниям Быстрой настройки для завершения настройки.

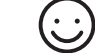

### Интернет готов к использованию!

FAQ (Часто задаваемые вопросы)

В1. Что делать, если не получается открыть окно управления?

- Перезапустите роутер и повторите попытку.
- Если у компьютера статический IP-адрес, выберите в настройках Получить IP-адрес автоматически.
- Проверьте, правильно ли вы ввели в адресной строке http://tplinkwifi.net. Вы также можете указать в адресной строке браузера http://192.168.0.1 либо http://192.168.1.1 и нажать Enter.
- Попробуйте использовать другой веб-браузер и повторите попытку.
- Отключите сетевой адаптер, а затем снова включите его.

### В2. Что делать, если у меня пропал доступ к интернету?

- Перезагрузите роутер и модем и повторите попытку.
- Проверьте, есть ли доступ к интернету, подключив компьютер непосредственно к сети интернет-провайдера с помощью кабеля Ethernet. Если доступа к интернету нет, свяжитесь со своим интернет-провайдером.
- Войдите в окно управления роутером, перейдите в раздел Карта сети, чтобы проверить действительнось IP-адреса. Если IP-адрес недействителен, проверьте подключение либо свяжитесь со своим интернет-провайдером.

- Если вы используете кабельный модем, войдите в окно управления роутером, перейдите в раздел Дополнительные настройки > Сеть > Интернет > Клонирование МАС-адреса, выберите Клонировать текущий МАС-адрес устройства и нажмите Сохранить. Перезагрузите модем и роутер.
- ВЗ. Как восстановить заводские настройки роутера?
- Не отключая питания роутера, нажмите и удерживайте кнопку **RESET** на задней панели роутера, пока не погаснут все индикаторы.
- Войдите в окно управления роутером, перейдите в меню Дополнительные настройки > Система > Резервная копия и Восстановление > Заводские настройки, нажмите Восстановить. Роутер перезагрузится автоматически.

#### В4. Что делать, если я забыл пароль для входа на страницу управления?

- Если для входа вы используете TP-Link ID, нажмите Забыли пароль на странице входа и следуйте инструкциям для восстановления пароля.
- Либо выполните пункт FAQ > B3 для восстановления заводских настроек роутера, после чего посетите http://tplinkwifi.net и создайте новый пароль для входа.

В5. Что делать, если я забыл пароль беспроводной сети?

- Если вы не изменяли пароль Wi-Fi по умолчанию, его можно найти на товарной этикетке на нижней панели роутера.
- Подключите компьютер к роутеру с помощью кабеля Ethernet. Войдите в окно управления роутером на http://tplinkwifi.net, перейдите в раздел Беспроводной режим > Настройки беспроводного режима, чтобы узнать или сбросить свой пароль Wi-Fi.

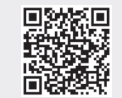